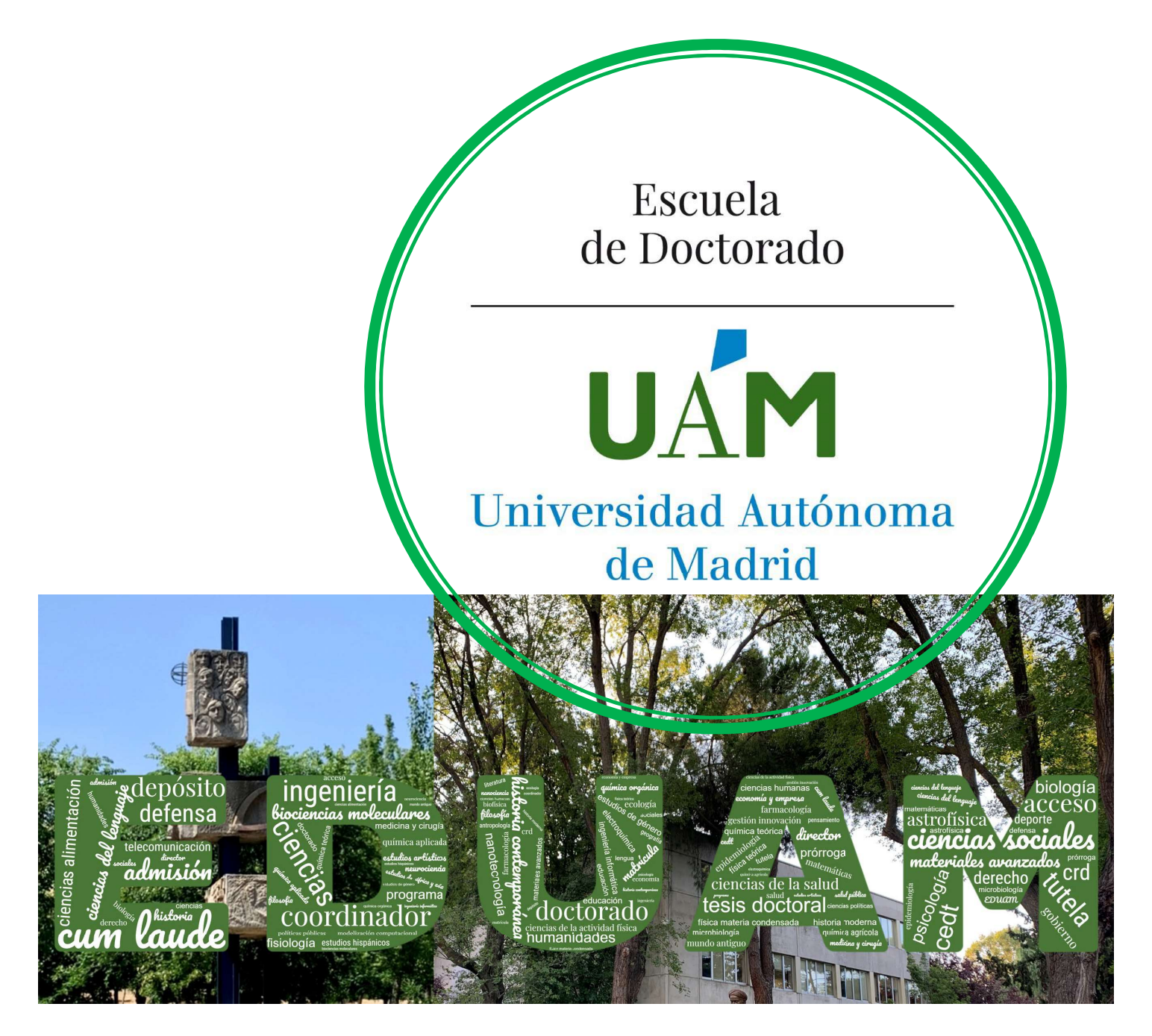

# GUÍA DE APOYO A LAS Doctorandas y doctorandos Para Matricular en Sigma La Primera tutela del doctorado

Enero, 2024

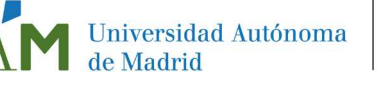

# Matrícula de primera tutela de Doctorado

• Estas instrucciones son para estudiantes/investigadores en formación que iniciáis vuestros estudios de doctorado, es decir, para aquello-as que os matriculáis en un programa de doctorado regulado por el RD 99/2011 por primera vez.

• En años sucesivos deberás renovar tu matrícula al inicio de cada curso académico para mantener el expediente activo. De lo contrario, el mismo quedará cerrado y no podrás seguir siendo considerado alumno del programa de doctorado en el que has iniciado la tesis.

• Para información sobre el proceso de matrícula en los sucesivos cursos, consulta la guía de renovación de la matrícula para estudiantes de doctorado

• Para realizar la automatrícula deberás tener un ordenador con acceso a internet e impresora para obtener el resguardo de matrícula y abonaré de pago (si procede).

# Acceso a la aplicación

Una vez admitido al programa de doctorado que has elegido, debes formalizar tu matrícula en la universidad en los periodos previstos para ello en el calendario académico y de matrícula. La matrícula te otorgará derecho al seguimiento doctoral y a la utilización de los recursos comunes de la universidad, así como a aquellos necesarios para el desarrollo de tu trabajo de investigación. Solo tras la matrícula es posible garantizar el cumplimiento de los derechos previstos por la normativa para los estudiantes de doctorado.

Cómo acceder a al aplicación

a) En el siguiente enlace de SIGMA:

SIGMA

b) Desde la página web de la Escuela de Doctorado:

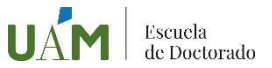

En la pantalla de automatrícula, pulsa [III]

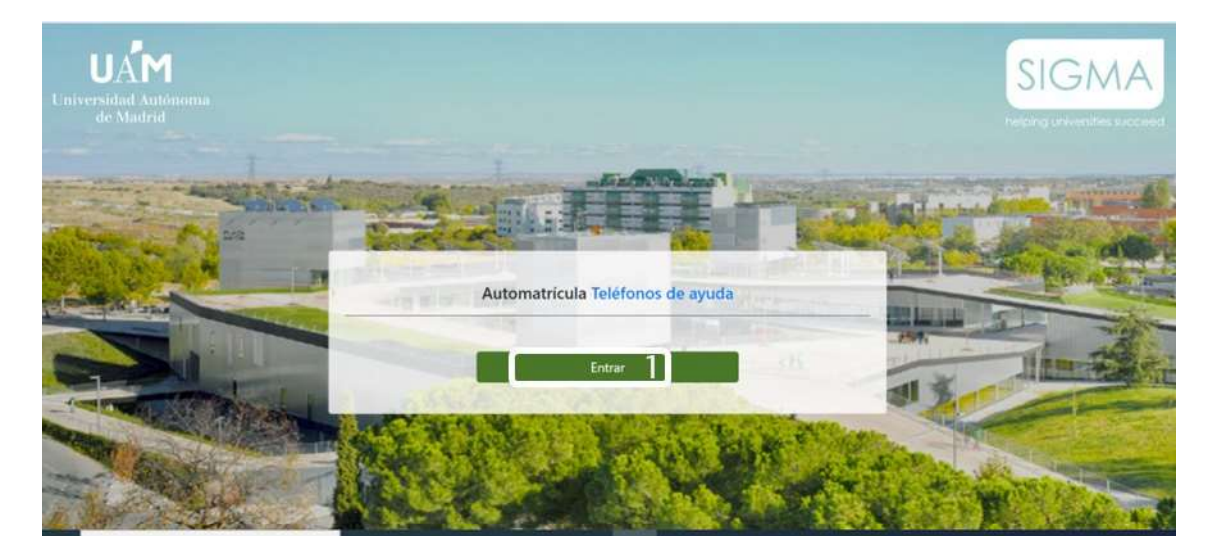

A continuación, debes **iniciar sesión** en el Sistema de Gestión Académica, rellenando tus datos de **usuario** (1) y **contraseña** (2):

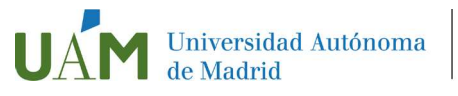

a) ¿Eres Estudiante UAM? (estudiantes que han estado matriculados en la Universidad Autónoma de Madrid durante el curso académico anterior)

El usuario y contraseña para el acceso son los mismos que ya has utilizado en las demás aplicaciones de la UAM, asociados al correo electrónico ID-UAM@estudiente.uam.es

b) ¿Eres antiguo estudiante UAM o anteriormente has hecho alguna solicitud de admisión en la UAM? Utiliza el mismo usuario (NIA) y contraseña

c) ¿Eres nuevo estudiante UAM (NO has estado matriculado nunca en la UAM y te has registrado o has sido admitido en la UAM por primera vez este curso)?

Utiliza el mismo usuario (NIA) y contraseña que creaste en la preinscripción

En cualquiera de los casos, si has olvidado tu clave tienes un enlace (4) con información para recuperarla.

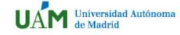

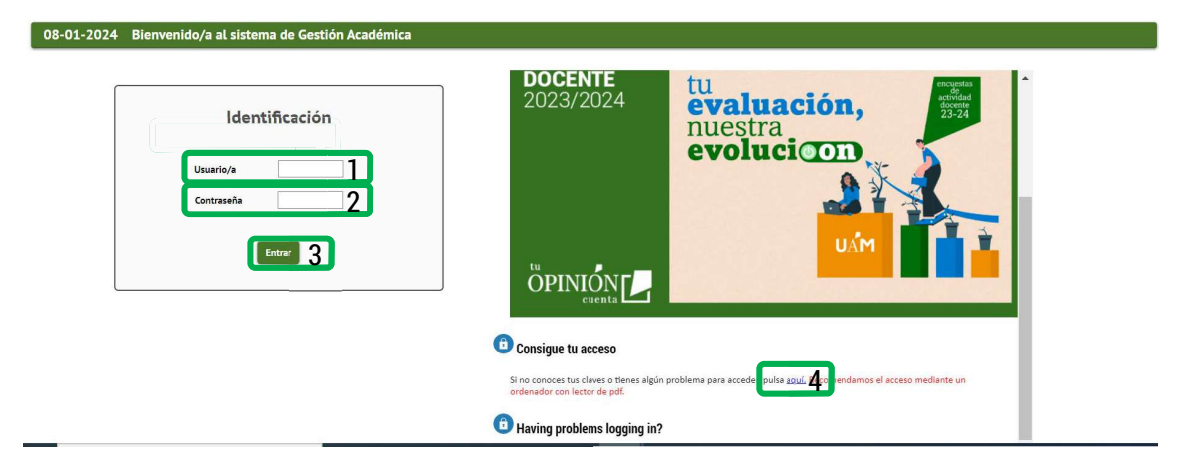

# Pantalla de inicio

Aparecen las distintas aplicaciones Sigma para las que tienes habilitado el acceso. Para matricular, selecciona **Matrícula Sigma@ (1)**, seleccionando después la opción "**Matrícula**" (2,3) en los dos desplegables que se abren durante el proceso.

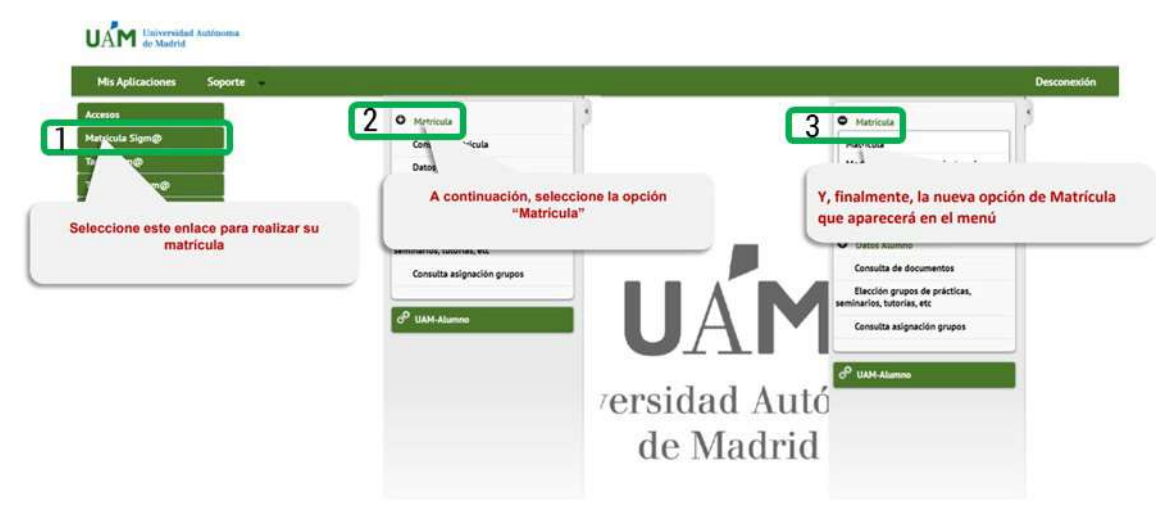

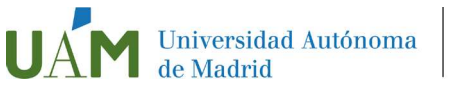

# Automatrícula

La matrícula requiere cumplimentar información en diferentes pantallas, siempre dando a siguiente hasta llegar al final para confirmar la matrícula, en UNA ÚNICA SESIÓN:

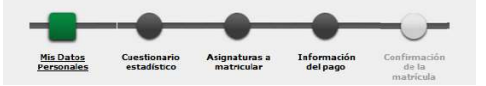

Puedes seleccionar cualquiera de estos pasos en cualquier momento, si bien es aconsejable (para matricular) cumplimentarlos en el orden que se presentan

# Datos personales

Pulsa 🧖 siguient

La aplicación presentará los datos que hayas incluido previamente en el proceso de registro, durante la preinscripción, o bien los que ya existen en Sigma, por haber sido alumno-a de otras titulaciones en la UAM Revisa todos esos datos y modifica y/o completa los que sean necesarios; es importante que se muestren tal y como aparecen en tu DNI/Pasaporte, y que no contengan abreviaturas, prestando atención a que estén correctamente acentuados.

Debes confirmar haber leído la información relativa a la protección de datos (1)

Debes contestar si aceptas recibir información en caso de tener necesidades específicas de apoyo educativo (2)

|                                                                                                    | Alating Contention Magnetics Magnetics and Statements                                                                                                    |
|----------------------------------------------------------------------------------------------------|----------------------------------------------------------------------------------------------------|
| O This compliments y tenter se Sette pervention public el tenter Caell                                                                                                    | anuris educidos para cantinuar                                                                                                    |
| HIS DATOS PERSONALES                                                                                                    |                                                                                                    |
|                                                                                                    | and a second                                                                                                    |
| Parce de España                                                                                                    |                                                                                                    |
| Denticitie                                                                                                    |                                                                                                    |
| Circlar portar                                                                                                    |                                                                                                    |
| Localitiet                                                                                                    |                                                                                                    |
| Products                                                                                                    |                                                                                                    |
| Salue                                                                                                    |                                                                                                    |
|                                                                                                    |                                                                                                    |
|                                                                                                    |                                                                                                    |
|                                                                                                    |                                                                                                    |
| Duritillia                                                                                                    |                                                                                                    |
| 10.215                                                                                                    |                                                                                                    |
| Landidat Anna Carlos Carlos Ca                                                                                                    |                                                                                                    |
| Putters                                                                                                    |                                                                                                    |
| hittee                                                                                                    |                                                                                                    |
|                                                                                                    |                                                                                                    |
| INFORMACION BÁSICA SOBRE EL TRATAMENTO DE LOS DAS<br>En complemente de la disposito en al fisiplemente (x6) 2016/076, Gas<br>de la divers de conclus parsent al tradución enablendo e complement                                                                                                    | OF PRISONALES<br>and a Principal on Data (MPT), an Lia Ogana (2018, de 1 de dournes, de traveste de bate Provinsie y Gaurie de la Bendra Dynam (2019<br>and a prante Annae de la Sectional de la Contexte de Madal de geborar el equitarie de dourse à lage de tate el d                                                                                                    |
| APCOBACCÓ BÁSICA SORRE EL TRATAMENTO DE LO BATI<br>for unarismente las trafagantes esta fagarentes (s.d.) 2016/10, liste<br>fagares (antestas) estas fagares (antestas) estas considerantes<br>las fagares (antestas) estas de las considerantes<br>estas de las constructiones de las constructiones de las<br>constructiones estas de las constructiones de las constructiones<br>estas de las constructiones de las constructiones de las constructiones<br>de las constructiones de las constructiones de las constructiones<br>constructiones de las constructiones de las constructiones de las constructiones<br>de las constructiones de las constructiones de las constructiones de<br>de las constructiones de las constructiones de las constructiones<br>de las constructiones de las constructiones de las constructiones de<br>de las constructiones de las constructiones de las constructiones de<br>de las constructiones de las constructiones de las constructiones de<br>de las constructiones de las constructiones de las constructiones de<br>de las constructiones de las constructiones de las constructiones de<br>de las constructiones de las constructiones de las constructiones de<br>de las constructiones de las constructiones de las constructintes de las constructiones de la                                                                                                    | OF PRODUCES<br>or an influence in their SMMS, and such trajectory (2014), as it as downed us, as investigation in their sectory as its framework to be approximately<br>as a sectory of the sectory of the sectory of the sectory of the sectory of the sectory of the sectory of the sectory of the sectory<br>as a sectory of the sectory of the sectory of the sectory of the sectory of the sectory of the sectory of the sectory<br>as a sectory of the sectory of the sectory |
| APOREADON BÁSICA SOREE EL TRATAMENTO DE LO E DAT<br>forunçamenta du tragante a un approvers (o.2) (2014) fue<br>to instante a resultante a des approvers (o.2) (2014) fue<br>to instante a resultante attente attente attente attente<br>attente a transmissione attente attente attente attente<br>constante attente attente attente attente attente<br>constante attente attente attente attente attente<br>o entre attente attente attente attente<br>attente attente attente attente attente<br>attente attente attente attente attente<br>attente attente attente attente attente<br>attente attente attente attente attente attente<br>attente attente attente attente attente attente<br>attente attente attente attente attente attente attente<br>attente attente attente attente attente attente attente<br>attente attente attente attente attente attente attente<br>attente attente attente attente attente attente attente<br>attente attente attente attente attente attente attente<br>attente attente attente attente attente attente attente attente<br>attente attente attente attente attente attente attente attente<br>attente attente attente attente attente attente attente<br>attente attente attente attente attente attente attente<br>attente attente attente attente attente attente attente<br>attente attente attente attente attente attente attente attente<br>attente attente attente attente attente attente attente attente<br>attente attente attente attente attente attente attente attente<br>attente attente attente attente attente attente attente attente attente<br>attente attente attente attente attente attente attente attente attente attente<br>attente attente a                                                                                                    | OF PRISONALES<br>we in Procession in Data (MPD) are to up Ogeneral VDBS, do 1 de document, de transmiser de basis Procession y Securito de las Inductivos (parte 1000)<br>and a Procession in Procession in Procession parte de Mariada de geborar de equitarian de anna o forga de transmiser<br>and a Procession de las Transmissions and transmission de la Mariada de geborar de equitarian de anna o forga de transmission de anna<br>ana formation de las transmissions and transmission de la maria unitaria de la partie o definit a versaria, de parte de la Mariada de la partie de la Mariada de la partie de la partie de la partie de la mariada de la partie de la Mariada de la partie de la Mariada de la partie de la Mariada de la partie de la Mariada de la partie de la mariada de la partie de la mariada de la partie de la Mariada de la partie de la Mariada de la partie de la mariada de la partie de la Mariada de la partie de la mariada de la partie de la Mariada de la partia    |
| ADGREADON BÁSICA SORTE EL TRATAMENTO DE LOS DAT<br>Fonunçãos de la diguanta este departema (6.2) (2014) Nai<br>terra de la districtiva de la diguanta de la diguanta (6.2) (2014) Nai<br>terra de la districtiva de la diguanta de la diguanta (6.2)<br>(2.2) (2.2)                                                                                                    | OF PRISONALES<br>or is in house in a data (MMS), an is up fogates 1/2014, in 1 an doornee, up interesting a formation of the service barriers by the service<br>service measurements of the service in the service is the service in the service is a service in the service barriers barriers<br>parts for the service is the service is the service is the service in the service is a service in the service is the service is      |
| PODBACOD BASCA SORIE IL TRATAMENTO DE LO DI AL<br>Complemento da la diguarta est departema (6.2) DEGA (16.8)<br>est desta de la complementa (6.2) DEGA (16.8)<br>est desta de la complementa (6.2) DEGA (16.8)<br>est desta de la complementa de la complementa<br>est desta de la complementa de la complementa<br>est desta de la complementa de la complementa<br>est desta de la complementa de la complementa<br>est desta de la complementa de la complementa<br>est desta de la complementa de la complementa<br>est desta de la complementa de la complementa<br>est desta de la complementa de la complementa<br>est desta de la complementa de la complementa<br>est desta de la complementa de la complementa de<br>est desta de la complementa de la complementa<br>est desta de la complementa de la complementa<br>est desta de la complementa de la complementa<br>est desta de la complementa de la complementa<br>est desta de la complementa de la complementa<br>esta desta de la complementa de la complementa<br>esta desta de la complementa de la complementa<br>esta de la complementa de la complementa de la complementa<br>esta dela complementa de la complementa de la complementa de<br>esta dela complementa dela complementa de<br>esta dela complementa dela complementa de<br>esta dela complementa dela complementa de<br>esta dela complementa dela complementa dela complementa dela complementa de<br>esta dela complementa dela complementa                                                                                                    | OF PERSIONLESS or de Protocoles de la facto de la construcción de la construcción de la c            |
| ACCENSION BÅRCA SOLLE IN TRANSMENTO DE LO LE MA<br>for unantenens als to Bagarant aut de plansmens (ed.) 2016/11, for<br>the source of the source of the source of the source of the source<br>to the source of the source of the source of the source of the<br>source of the source of the source of the source of the source of<br>the source of the source of the source of the source of the<br>source of the source of the source of the source of the source of<br>the source of the source of the source of the source of the<br>source of the source of the source of the source of the source of<br>the source of the source of the source of the source of the<br>source of the source of the source of the source of the source of the<br>source of the source of the source of the source of the source of the<br>source of the source of the source of the source of the source of the<br>source of the source of the source of the source of the source of the<br>source of the source of the source of the source of the source of the<br>source of the source of the source of the source of the source of the<br>source of the source of the source of the source of the source of the<br>source of the source of the source of the source of the source of the<br>source of the source of the source of the source of the source of the<br>source of the source of the source of the source of the source of the source of the source of the<br>source of the source of the so                                                                                                    | NY PERSONALISE<br>We can a close so that in the control source of the control source and the control source of the control source of t          |
| MCOMMON BÅSCA SOME IN TRANSIEND OF UP OF UP     for unprime the transmission of the transmission of t                                                                                                    | CO FRENCALES<br>we do financia na factor (MPR) y an is see forgenes 3/2014, in 1 the discrete, sh financial in discrete is factored at the discrete byong both the discrete is the discrete both the discrete both            |
| APOREADON BÁSICA SORE EL TRATAMENTO DE LO EL AN<br>Es una terretoria da las degunarias ará degunarias de 10 (2014) fue<br>terretoria da las degunarias ará degunarias de 10 (2014) fue<br>terretoria da las degunarias de las degunarias de las destructuras<br>terretorias de las destructuras<br>terretorias de las destructuras de las destructuras de las destruc-<br>destructuras de las destructuras<br>de las destructuras de las destructuras de las destructuras de las destruc-<br>destructuras de las destructuras<br>de las destructuras de las destructuras de las destructuras de<br>las destructuras de las destructuras de las destructuras de<br>de las destructuras de las destructuras de las destructuras de<br>las destructuras de las delse de las delse de las delse de las de<br>de las de las delse de las delse de las delse de las delse de las delse de las de<br>de las de las delse de las delse de las delse de las delse de las delse de las delse de<br>de las delse delse delse delse delse de las delse de las delse de las delse de las delse de<br>de las delse delse delse delse delse delse delse delse de las delse de las delse delse delse delse delse delse delse delse delse delse delse delse delse delse delse delse delse delse delse delse delse delse delse delse delse delse delse delse delse delse delse delse delse del                                                                                                    | PERSONALIN     In a francession in the intervention of the intervention of the in                 |
| NOOMACOV BÁSCA SOME IL TRAVINENYO DE LO BAN<br>for unyintenzi als in disparts est in disparses (al c) (DEAN) te<br>disparses (al c) (DEAN) te<br>di                                                                               | SCI FERSIONLES One de fains de la contra la contra la contra la contra la contra de la contra de            |
| An COMMON BASIS CA. SOLIE IN TRANSMITTION DE LO DE LAS<br>Esta mantemente dans talegarante auto e departemente pol 2014/01/14 has<br>transmitterente dans talegarante auto e departemente pol 2014/01/14 has<br>transmitterente dans talegarante mantemente autores<br>transmitterente dans talegarante mantemente autores<br>transmitterente dans talegarante mantemente autores<br>autores autores talegarante autores autores autores autores autores<br>autores autores autores autores autores autores autores autores<br>autores autores autores autores autores autores autores autores<br>parteres autores autores autores<br>parteres autores autores autores<br>parteres autores autores autores autores autores autores autores<br>parteres autores autores autores<br>parteres autores autores autores<br>parteres autores autores autores<br>parteres autores autores<br>parteres autores autores<br>parteres autores autores<br>parteres autores autores<br>parteres autores autores<br>parteres autores autores<br>parteres autores autores<br>parteres autores autores<br>parteres autores autores<br>parteres autores autores<br>parteres autores autores<br>parteres autores autores<br>parteres autores autores<br>parteres autores<br>parteres autores<br>parteres autores<br>parteres autores<br>parteres autores<br>parteres autores<br>parteres autores<br>parteres autores<br>parteres autores<br>parteres autores<br>parteres<br>parteres autores<br>parteres<br>parteres<br>par | PERSIDENT     OPERATION     OPERATION                   |
| ANCERSION BĂSCA SORE EL TRATMENTO DE LO EN INTE<br>Transmittente als la disputate sur la disputate de la disputate des la disputate de la disputate de la disput                                                                                                    | SO FERSIONLES One of homes in Advancements of Section 2001 (a set is a Section 2001 (a set is a Section 2001 (a section 2001 (a set is a Section 2001 (a set is a Section 2001 (a section 2001 (a sect            |
| An Orderato de Násica Specia EL TRASSERIONO DE LOS ENT<br>forumantemente da la deguarda a de deguarda esta de la deguarda esta de la deguarda esta deguarda esta deg                                                                                                    | Personaution     Personaution     P                 |
| In COMMON BASECA SOLID IN TRANSPORTO DE LOS DATA<br>for completence à las degrandes auto de plantenes (el 20) DERAN (el<br>20) DERAN (el 20) DERAN (el 20) DERAN (el 20) DERAN (el<br>20) DERAN (el 20) DERAN (el 20) DERAN (el 20) DERAN (el 20) DERAN (el 20)<br>DERAN (el 20) DERAN (el 20) DERAN (el 20) DERAN (el 20) DERAN (el 20)<br>DERAN (el 20) DERAN (el 20) DERA                                                                                                    | PERSONALI      OPERSONALI      OPERSONALI                 |
| NCORMADOR BÅSCA SORE EL TRANSMENTO DE LO EL AL<br>far unangineren als de trajeuntes autor de planamento (el 2) DIACIN, tele<br>trajeuntes als de trajeuntes autor de planamento (el 2) DIACIN, tele<br>trajeuntes autor de la constructione de planamento (el 2) DIACIN, tele<br>constructiones autores autor                                                                                                    |                                                                                                    |
| NOGRADON BÅSCA SORE EL TRAVAILEND DE LO BAT<br>Forungingener da tra disparte et et ingeneres (el 2) DEGN (el 2)<br>ter estatuto et el 2000 el 2000 el 2000 el 2000 el 2000 el 2000 el 2000<br>el 2000 el 2000 el 2000 el 2000 el 2000 el 2000 el 2000 el 2000<br>el 2000 el 2000 el 2000 el 2000 el 2000 el 2000 el 2000 el 2000 el 2000 el 2000 el 2000 el 2000 el 2000 el 2000<br>el 2000 el 2000 el 2000 el 2000 el 2000 el 2000 el 2000 el 2000 el 2000 el 2000 el 2000 el 2000 el 2000 el 2000<br>el 2000 el 2000 el                                                                                                    | In PERSINALISE IN PERSINALISE IN PER            |
| APCEMALON BÅSICA SOME EL TRATAMENTO DE LO EL AN<br>Transmitterie Six is disparate auto depension (s. d.) 2015 (N. d.)<br>Transmitterie Six is disparate auto depension (s. d.) 2015 (N. d. d.)<br>Transmitterie Six is disparate auto depension (s. d. d. d. d. d. d. d. d. d. d. d. d. d.                                                                                                    | In PERSONALISE UP DESCRIPTION UP DESCRIPTION UP DES            |
| APCERADON BÅSICA SOEE EL TRAVIERON DE LOO BAN<br>En unstituted als is faguares al ut genomes (a) (2005) fag<br>ter sont travel als in the source of the source of the source o                                                                                                    |                                                                                                    |

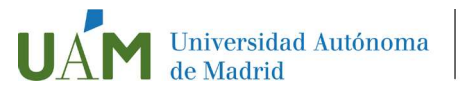

# Cuestionario Estadístico

Completar los datos que se preguntan en la pantalla, que tienen fines exclusivamente estadísticos, y pulsar (1)

|                                                                                                    | Mis datos <u>Cuestionario</u> Asignaturas a<br>personales <u>estadístico</u> matricular                                                                                                    | Información del Confirmación de<br>pago La matricula |  |
|----------------------------------------------------------------------------------------------------|----------------------------------------------------------------------------------------------------|------------------------------------------------------|--|
| Tras cumplimentar y revisar los Datos Estadísticos pulsar el botón As                                                                                                    | lignaturas a matricular para continuar                                                                                                    |                                                      |  |
| JESTIONARIO ESTADÍSTICO                                                                                                    |                                                                                                    |                                                      |  |
| Estos datos se usarán con fines estadísticos                                                                                                    |                                                                                                    |                                                      |  |
|                                                                                                    | DATOS ESTADÍSTICOS                                                                                                    |                                                      |  |
|                                                                                                    |                                                                                                    |                                                      |  |
| vel de estudios padre/madre/tutor/tutora legal                                                                                                    | 5 Estudios Superiores                                                                                                    |                                                      |  |
| drae Mandrae (Turbor (Turbor)                                                                                                    |                                                                                                    |                                                      |  |
| dre/Madre/Tutor/Tutora legal<br>dre/Madre/Tutor/Tutora legal                                                                                                    | 5 Estudios Superiores 👻                                                                                                    |                                                      |  |
| dre/Madre/Tutor/Tutora legal<br>dre/Madre/Tutor/Tutora legal<br>ibajo padre/madre/Tutor/Tutora legal                                                                                                    | 5 Estudios Superiores 👻                                                                                                    |                                                      |  |
| dre/Madre/Tutori legal<br>dre/Madre/Tutor/Tutora legal<br>bbajo padre/madre/Tutor/Tutora legal<br>dre/Madre/Tutor/Tutora legal                                                                                                    | 5 Estudios Superiores v<br>02 Técnicos y profesionales científicos e intelectuales                                                                                                    | •                                                    |  |
| dre/Madry/Tutor/Tutora legal<br>dre/Madry/Tutor/Tutora legal<br>dre/Madry/Tutor/Tutora legal<br>dre/Madry/Tutor/Tutora legal<br>dre/Madry/Tutor/Tutora legal                                                                                                    | 6 Estudios Superiores      2     02 Técnicos y profesionales científicos e intelectuales     02 Técnicos y profesionales científicos e intelectuales                                                                  | •<br>•                                               |  |
| de Mañae (Talaco/Talaco lega)<br>de Mañae (Talaco/Talaco lega)<br>table parte (Talaco/Talaco lega)<br>de Mañaer (Talaco/Talaco lega)<br>de Mañaer (Talaco/Talaco lega)                                                                                                    | 5 Estudios Superiores  6 2 Técnicos y profesionales científicos e intelectuales  7 Técnicos y profesionales científicos e intelectuales  3 Trabajo a Jornada Compieta (durante más de tres meses)                     | •<br>•                                               |  |
| der Ander, Artikov, Frankov, Segal<br>der Ander, Frankov, Serie Sander, Sander, Sander<br>ander parketer, Anderschutters Legal<br>der Anderschutter, Zinforz Legal<br>der Anderschutter, Zinforz Legal<br>das Anderschutter, Zinforz Legal<br>das der Gele anderschutter de unset et come anterleior<br>ander der de La schutter de unset et come actual. | 5 Estudio Bupartores<br>22 Técnicos y portesionales centificos e interectuales<br>22 Técnicos y profesionales centificos e interectuales<br>23 Titolapo a jornada Cempital (durante más de tres mases)<br>99 No conta | •<br>•                                               |  |

# Asignaturas a matricular

1º Comprueba que el régimen de permanencia (1) es correcto:

Si tu admisión ha sido en régimen de dedicación a tiempo completo, aparecerá "0- Matrícula a tiempo completo" Si en tu admisión solicitaste un régimen de dedicación a tiempo parcial y éste te ha sido concedido, debe aparecer "1- Matrícula a tiempo parcial":

Mi matricula

2º Matricúlate de tu tutela académica de doctorado (OBLIGATORIO en todos los casos):

En la pestaña "Plan" (2)

Seleccionar la asignatura TUTELA PRIMER AÑO (3) pulsando en el botón 🖪 (4)

|                 |                                                                                         |                                                                                                    |                                                                                                    | Mis datos<br>personales                                 | Cuestionario<br>estadístico           | Asignatur<br>matricul                          | cabla In<br>Gar                                                                        | nformación del<br>pago                   | Confirm<br>Gi tru           | ación fie<br>tricuta |           |                            | 0                  |                                                                                                    |
|-----------------|-----------------------------------------------------------------------------------------|----------------------------------------------------------------------------------------------------|----------------------------------------------------------------------------------------------------|---------------------------------------------------------|---------------------------------------|------------------------------------------------|----------------------------------------------------------------------------------------|------------------------------------------|-----------------------------|----------------------|-----------|----------------------------|--------------------|----------------------------------------------------------------------------------------------------|
| lras cun        | mplimentar y revisar las As                                                             | lignaturas a matric                                                                                                    | ular pulsar el botón infe                                                                                                    | ormación del pago pa                                    | ra continuar                          |                                                |                                                                                        |                                          |                             |                      |           |                            |                    |                                                                                                    |
|                 |                                                                                         |                                                                                                    |                                                                                                    |                                                         |                                       |                                                |                                                                                        |                                          |                             |                      |           |                            |                    |                                                                                                    |
| NATU            | IRAS A MATRICULAR                                                                       | L.                                                                                                    |                                                                                                    |                                                         |                                       |                                                |                                                                                        |                                          |                             |                      |           |                            |                    |                                                                                                    |
|                 |                                                                                         |                                                                                                    |                                                                                                    |                                                         |                                       | - II OPOD                                      | OWES                                                                                   |                                          |                             |                      |           |                            |                    |                                                                                                    |
| alidad          |                                                                                         | -                                                                                                    |                                                                                                    |                                                         |                                       |                                                |                                                                                        |                                          |                             |                      |           |                            |                    |                                                                                                    |
| en de pr        | ermanencia                                                                              | 0 - Matricula a tie                                                                                                    | impo completo                                                                                                    |                                                         |                                       |                                                |                                                                                        |                                          |                             |                      |           |                            |                    |                                                                                                    |
|                 |                                                                                         |                                                                                                    |                                                                                                    |                                                         | Salarriona                            |                                                | aturas co                                                                              | n al hatá                                |                             |                      |           |                            |                    |                                                                                                    |
|                 |                                                                                         |                                                                                                    |                                                                                                    |                                                         | Seleccione                            | las asigna                                     | ituras coi                                                                             | n et boto                                |                             |                      |           |                            |                    |                                                                                                    |
|                 |                                                                                         |                                                                                                    |                                                                                                    |                                                         |                                       |                                                |                                                                                        |                                          |                             |                      |           |                            |                    |                                                                                                    |
|                 |                                                                                         |                                                                                                    |                                                                                                    |                                                         |                                       |                                                |                                                                                        |                                          |                             |                      |           |                            |                    |                                                                                                    |
| an              | Fuenz det plan                                                                          |                                                                                                    |                                                                                                    |                                                         |                                       |                                                |                                                                                        |                                          |                             |                      |           |                            |                    |                                                                                                    |
| -               | Fuera del plan                                                                          |                                                                                                    |                                                                                                    |                                                         |                                       | adk zsignatura                                 | 1 medlaste cód                                                                         | 6gei                                     |                             |                      |           |                            |                    |                                                                                                    |
| <b></b>         | Fluesa det plun           Fluesa det plun           (25 )           repletros por plipe | 4                                                                                                    |                                                                                                    |                                                         |                                       | iadir asignatura                               | ı mediante códi                                                                        | fign                                     |                             |                      |           | Búqueta                    | çiotei [           |                                                                                                    |
| an )            | Flaesa det plan<br>(25 v) registros por pigor<br>Atógrafica II                          | tentro d                                                                                                    | Pian 10                                                                                                    | Case .                                                  | Catellines III                        | iadir asignatura<br>I Cicio M                  | unediante còdi<br>Canto B                                                              | fyr<br>Hússe 11                          | Petiodo                     | B 61490 B            | Estado B  | Búsqueta i                 | çicceli<br>11 sala | ena III Com                                                                                                    |
| strando         | Fless det plan                                                                          | 14<br>Centro II                                                                                                    | l Pan 17                                                                                                    | Case_                                                   | D Créates II                          | adir asignatura                                | cane 10                                                                                | for<br>Misses 11                         | Periodo                     | 0 Grapii ()          | Estado 🛛  | Bidgertik<br>Otservaciones | çiocai.            | eru II Com                                                                                                    |
| anal<br>strands | Paesa dict plan                                                                         | sa<br>Comtra di<br>Destatrace                                                                                                    | Pam B<br>641-Pognara de<br>Decando en Necicia<br>y Crugit                                                                                                    | Claye<br>Investigación                                  | Crédbox 19     Crédbox 19     O       | ude asignatura                                 | Curro 11                                                                               | fer<br>1400000 10<br>1                   | Pressoo                     | 0 6nga 10            | Estado 🛛  | Bisayette<br>Otservaderes  | giocei             | ena 113 Com<br>Com<br>0                                                                                        |
|                 | Fuers del plan                                                                          | Contro I<br>P-Encuria de<br>Decimiento<br>Alá-Encuria de<br>Decimiento                                                                                                    | Pean B     Seis-Regrame or     Declaration on Netrolicito     Seis-Regrame or     Declaration on Netrolicito     Pean     Charge on     Declaration     Y Charge                                                                                                    | Clase<br>Investigación<br>Investigación                 | Creditor (0)     O                    | ade signatura<br>Cide III<br>X<br>X            | Carno II                                                                               | Milano II<br>XX<br>XX                    | Pressoo                     | 0 Graph 10           | Estado 🛛  | Bisgette<br>Otservasiones  | prosei [           | mu III Com<br>Com<br>0                                                                                         |
|                 | Fuesa del plan                                                                          | Tecentro 8<br>Centro 8<br>Centro 6<br>Centro 6<br>Cent                                                                   | Pum 8<br>641-Porgama de<br>Docarado en Heciciae<br>y Cingla<br>642-Porgama de<br>Docarado en Heciciae<br>y Cingla<br>643-Porgama de<br>Docarado en Heciciae<br>y Cingla                                                                                                    | Ckee<br>Investigación<br>Investigación<br>Investigación | 8 Credies 19<br>00<br>00<br>00        | citie B<br>Citie B<br>X<br>X<br>X<br>X         | Care D<br>XX<br>XX<br>XX                                                               | Ndano 10<br>XX<br>XX<br>XX               | Periodo  <br>Anust          | 0 Graph 0            | Estado () | Bisson<br>Otservachnes     | çioni.             | mu 88 Cont<br>Cont<br>0<br>0<br>0<br>0                                                                         |
|                 | Flees dri plan                                                                          | Centre<br>Centre<br>Calification<br>Calification<br>Cali | Stan     Stan     Stan | Core<br>Investigación<br>Investigación<br>Investigación | 10 Crédeix 11<br>00<br>00<br>00<br>00 | ude asignatura<br>Gido III<br>X<br>X<br>X<br>X | Canno 10<br>20<br>20<br>20<br>20<br>20<br>20<br>20<br>20<br>20<br>20<br>20<br>20<br>20 | Midaalo 10<br>XX<br>XX<br>XX<br>XX<br>XX | Periodo  <br>Anual<br>Anual | 0 Cape 0             |           | Bisores<br>Observaciones   | giobal.            | ma 👪 Com<br>Com<br>0<br>0<br>0<br>0<br>0<br>0<br>0<br>0<br>0<br>0<br>0<br>0<br>0<br>0<br>0<br>0<br>0<br>0<br>0 |

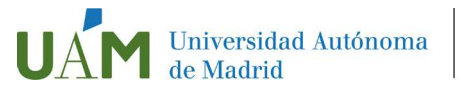

La asignatura (tutela primer año) seleccionada desaparece del listado de asignaturas del plan, apareciendo en MI SELECCIÓN (1). Esta selección se puede editar  $\mathbf{\mathbb{P}}$ o eliminar  $\mathbf{x}$ (2).

Asimismo, en la parte superior se modificará la ventanita "Mi matrícula" (3) en la que se visualizan el número de asignaturas matriculadas (debe ser 1) y créditos (debe ser 0)

3º Si te corresponde, matricúlate de complementos formativos:

Si la Comisión Académica de tu programa de doctorado te ha asignado complementos formativos en tu admisión, te saldrán por defecto y tendrás que realizar la matrícula de los mismos ahora, seleccionándolos de igual manera que la tutela, en esta misma pantalla.

|                 |                                                                                       |                                                                                                    |                                                                                                    |                                                                                    | -                  |                                                                | -                                                                                          | •                                    | 0                   |          |                 |                                | Min               | natricu                                                                                                    |
|-----------------|---------------------------------------------------------------------------------------|----------------------------------------------------------------------------------------------------|----------------------------------------------------------------------------------------------------|------------------------------------------------------------------------------------|--------------------|----------------------------------------------------------------|--------------------------------------------------------------------------------------------|--------------------------------------|---------------------|----------|-----------------|--------------------------------|-------------------|----------------------------------------------------------------------------------------------------|
|                 |                                                                                       |                                                                                                    |                                                                                                    | Mis dates                                                                          | Cuestiona          | rio Asig                                                       | naturas a                                                                                  | Información del                      | Conferme            | kin de   |                 | 3                              | 1                 |                                                                                                    |
|                 |                                                                                       |                                                                                                    |                                                                                                    | personales                                                                         | estadisti          | :0 15                                                          | dekular                                                                                    | pago                                 | ta matri            | isu.     |                 | -                              |                   |                                                                                                    |
| ras cui         | mplimentar y revisar las A                                                            | Asignaturas a matric                                                                                                    | ular pulsar el botón infor                                                                                                    | mación del pago pa                                                                 | ira continuar      |                                                                |                                                                                            |                                      |                     |          |                 |                                |                   |                                                                                                    |
|                 |                                                                                       |                                                                                                    |                                                                                                    |                                                                                    |                    |                                                                |                                                                                            |                                      |                     |          |                 |                                |                   |                                                                                                    |
| NATU            | JRAS A MATRICULA                                                                      | R                                                                                                    |                                                                                                    |                                                                                    |                    | =                                                              | OPCIONES                                                                                   |                                      |                     |          |                 |                                |                   |                                                                                                    |
|                 |                                                                                       |                                                                                                    |                                                                                                    |                                                                                    |                    |                                                                |                                                                                            |                                      |                     |          |                 |                                |                   |                                                                                                    |
| didad<br>m de p | ermanencia                                                                            | 0 - El plan no tier<br>0 - Matrícula a tie                                                                                                    | se especialidad<br>smpo completo                                                                                                    |                                                                                    |                    |                                                                |                                                                                            |                                      |                     |          |                 |                                |                   |                                                                                                    |
|                 |                                                                                       |                                                                                                    |                                                                                                    |                                                                                    |                    | _                                                              | _                                                                                          |                                      |                     |          |                 |                                |                   |                                                                                                    |
|                 |                                                                                       |                                                                                                    |                                                                                                    |                                                                                    |                    | . D. H                                                         | SELECCIÓN -                                                                                |                                      |                     |          |                 |                                |                   |                                                                                                    |
|                 | Asignatura                                                                            | 6                                                                                                    | entro                                                                                                    | 1                                                                                  | Plan               |                                                                | a                                                                                          | an tráit                             | os Ciclo Car        | o Módulo | Perioda Grupa I | Istado Observaci               | ones Idioma       | Convo. Pe                                                                                                    |
| ×               | 20 OT-TUTELA PRIMER A                                                                 | 418 - Étave                                                                                                    | a de Doctarado                                                                                                    | 641 - Programa de                                                                  | Party of the life  |                                                                | Jularius.                                                                                  | 202505 00000                         | 1.1                 |          |                 |                                |                   |                                                                                                    |
| 1.000           | <u> </u>                                                                              |                                                                                                    |                                                                                                    |                                                                                    | Processing and use | DCITA Y LIYUQIA                                                | 1/WE32                                                                                     | sgacion 0.0                          | X XX                | 300      | 20 Sem. 424     |                                | Cast.             | 9 9                                                                                                    |
|                 |                                                                                       |                                                                                                    |                                                                                                    |                                                                                    | Decorado en vas    | ocna y ciruga                                                  | Invest                                                                                     | sgacion 0.2                          | X XX                | 101      | 20 Sem. #24     |                                | CHI.              | • •                                                                                                    |
| _               |                                                                                       |                                                                                                    |                                                                                                    |                                                                                    | Doctorado en vie   | оспа у скора                                                   | Invest                                                                                     | igedon 0.0                           | X 20                | XX       | 20 Sem. 434     |                                | Cirit.            |                                                                                                    |
|                 | -                                                                                     |                                                                                                    |                                                                                                    |                                                                                    | Decorace en ree    | ocna y cruga                                                   | Invest                                                                                     | içacion o.c                          | X X                 |          | 20 36m. 434     |                                | Carl,             |                                                                                                    |
|                 | Fuerza dei plan                                                                       |                                                                                                    |                                                                                                    |                                                                                    | Document en ree    | oona y cruga                                                   | Invest                                                                                     | igaden od                            | X 33                |          | 20.56m. 414     |                                | Ge.               | 9                                                                                                    |
|                 | Fuera det plan                                                                        |                                                                                                    |                                                                                                    |                                                                                    |                    | oona y cruga                                                   | Invest                                                                                     |                                      | X 30                |          | 20.040. 424     |                                | CHE.              | 9                                                                                                    |
|                 | Fuera dei plan                                                                        |                                                                                                    |                                                                                                    |                                                                                    |                    | <ul> <li>Alkadir aslign</li> </ul>                             | unveis                                                                                     | ogecian 0.0                          | X 30                |          | 20 301          |                                | Cort.             | 9                                                                                                    |
| uando           | Fuerra det plan<br>25 v repitres por påg                                              | jne                                                                                                    |                                                                                                    |                                                                                    |                    | <ul> <li>Alkada aslga</li> </ul>                               | utvess                                                                                     | ogecion 00                           | X 30                |          | 20.96m +24      | Bisqueca goo                   | 61                | 9                                                                                                    |
|                 | Fierra dei plan<br>25 💌 repitret por pig<br>Asignutura 10                             | ina<br>Contro di                                                                                                    | Pun B                                                                                                    | Case                                                                               | B Créd             | <ul> <li>Alualir aslign</li> <li>Cicto</li> </ul>              | utura mediante o<br>10 Carso 10                                                            | olodigo<br>Melakia E                 | Nerlode             | Grape B  | Estado (1)      | Sisquett goo<br>Observaciones  | ol                | B Comm                                                                                                    |
| 9<br>99997      | Fuera del plan           25 vi         repletet acr plan           Adquataz         0 | Costro I                                                                                                    | 9 Pian 8                                                                                                    | Clase                                                                              | II Ges             | Alkadir aslışır<br>Ins 10 Ciclo                                | unes<br>atura mediante o<br>O Corso D                                                      | código<br>Midulo (1)                 | Nerioda II          | Crapo B  | Estado 10       | Sisqueda giot<br>Observaciones | el [              | B Comm                                                                                                    |
|                 | Faerz det plan                                                                        | creation and a second second s | B PLan 18<br>542-mpgran & Pecia<br>Doctave an Mecian<br>y Cingla                                                                                                    | Clase                                                                              | 11 Crés<br>0 0     | C Alladi sidge<br>Im B Cido                                    | atura mediante e                                                                           | chilige<br>Midado (8<br>XX           | Nerioda II<br>Anati | K copo   | Etbade 10       | Siso.eta giot<br>Oteenzaliones | 62 (<br>10 Minima | 0 Comv<br>Comv<br>Comu                                                                                                    |
|                 | Fierza det plan                                                                       | Contro X<br>418 - Escuta de<br>Decorreco<br>418 - Escuta de<br>Decorreco                                                                                                    | PLan 19<br>542 - Phograma de<br>Dectanação en Vencios<br>2443 - Phograma de<br>2443 - Phograma de                                                                                                    | Clase -<br>Investigación<br>Investigación                                          | 11 Ges<br>0.0      | Alcofir solger  Alcofir solger  S  Color  X  X  X              | ofus mediante (<br>Q Carso B<br>XX<br>XX                                                   | deligip<br>Midado II<br>XX<br>XX     | Perioda II<br>Anusi | Crupo B  | Est2ado 10      | Sidaueta goo<br>Olservaciones  | or                | m Comm<br>Comm<br>0                                                                                                    |
|                 | Fierca del plans                                                                      | 143 Contor 1<br>423 - Escura de<br>Socianios<br>423 - Escura de<br>Socianios                                                                                                    | Fun 10     Sea - Program de     Decande en Hecicie     Scale de Sea - Sea - Sea | Clase<br>Divertigación<br>Investigación<br>Investigación                           | 0 Crist            | Aluari adge  Aluari adge  X  X  X  X                           | adara mediante (<br>0 Conto 1)<br>30<br>30<br>30<br>30<br>30<br>30<br>30<br>30<br>30<br>30 | ddigy<br>Midado B<br>XX<br>XX        | Periode II<br>Anus  | Crapo B  | (stade /)       | Siloren poo                    | Core              | 10 Comm<br>Comm<br>0<br>0<br>0                                                                                                    |
|                 | Flerca del plans                                                                      | 115 Contro 11<br>431-Escuta de<br>Sociando<br>432-Escuta de<br>Sociando                                                                                                    | Plan 8     Sela - Programa del     Declamada en Nacional     Sela - Programa del     Declamada en Nacional     y Cinglia     Sela - Programa del     Declamada en Nacional     y Cinglia     Sela - Programa del     Declamada en Nacional     Sela - Programa del     Declamada en Nacional     Sela - Programa del     Declamada en Nacional     Sela - Programa del     Securada en Nacional     Sela - Sela - Sela                                                                                                    | Chier<br>Chier<br>Investigación<br>Investigación<br>Investigación<br>Investigación |                    | Aduati asign  Mass B Cela  X X X X X X X X X X X X X X X X X X | atura mediante di<br>Canso 19<br>XX<br>XX<br>XX                                            | ddigo<br>XXX<br>XX<br>XX<br>XX<br>XX | X X X               | Crapo B  | 152ab (1)       | Site or get                    | Si Con            | 10 Compo<br>Compo<br>Co |

Información del pago

Información del pago

#### Aplicación Descuento.

Esta casilla (1) no se puede seleccionar. Si estás en alguna situación (familia numerosa general o especial, discapacidad, etc) por la que te corresponde legalmente un descuento en tu matrícula, debes notificarlo con antelación a la administración de la Escuela de Doctorado (doctorado.gestion@uam.es). En ese caso, la casilla "Aplicación descuento" aparecerá marcada, identificando el concepto que te corresponde.

#### Tipo de beca

Si tienes concedida alguna beca, seleccione esta casilla (2), identificando a continuación la beca.

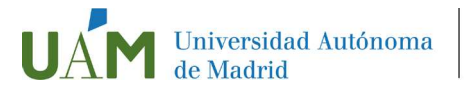

#### Pago a plazos

Selecciona esta casilla (3) si desea abonar la matrícula en cuatro plazos

#### Forma de pago

Selecciona la casilla correspondiente a la forma de pago que deseas utilizar (4):

Domiciliación bancaria: Debes indicar el número de cuenta donde deseas que se te haga el correspondiente cargo (24 dígitos, incluyendo el código IBAN) y los datos personales del titular de la cuenta. Es imprescindible que sea una cuenta abierta en España.

Al final de tu matrícula se generará un documento llamado "ORDEN DE DOMICILIACIÓN DE ADEUDO DIRECTO SEPA" que debes cumplimentar, firmar (el titular de la cuenta) y enviar a la Escuela de Doctorado. Puedes hacerlo al correo doctorado.gestion@uam.es

 Ingreso en entidad financiera: Puedes efectuar el pago de manera presencial en cualquier oficina del Banco Santander en territorio español, presentando el abonaré generado por SIGMA en el plazo máximo de diez días desde la fecha de matrícula. Guarda una copia, pero no es necesario enviar el justificante del pago a la Escuela de Doctorado.

Aviso para alumnos extranjeros sin cuenta en España: Si te encuentras fuera de España, una vez obtenido el documento de pago de tu matrícula (abonaré) tras seleccionar "pago por entidad financiera" debes realizar una transferencia desde la sucursal bancaria del extranjero al número de cuenta de la Universidad Autónoma de Madrid. Contacta con <u>doctorado.gestion@uam.es</u> para conocer los datos necesarios para esta transferencia. El importe que se reciba en la cuenta debe ser exacto, por lo que deberás hacer la transferencia en euros y no en dólares (u otra divisa) y tener en cuenta que los gastos corren a cargo del ordenante.

Envía el documento que acredita tu transferencia a la Escuela de Doctorado de la UAM (doctorado.gestion@uam.es), junto al resto de documentación requerida para formalizar tu matrícula

#### Otros importes (5)

La matrícula en la primera tutela lleva asociado otros conceptos que aparecerán en este apartado: seguro escolar (si eres menos de 28 años), y las tasas de secretaría.

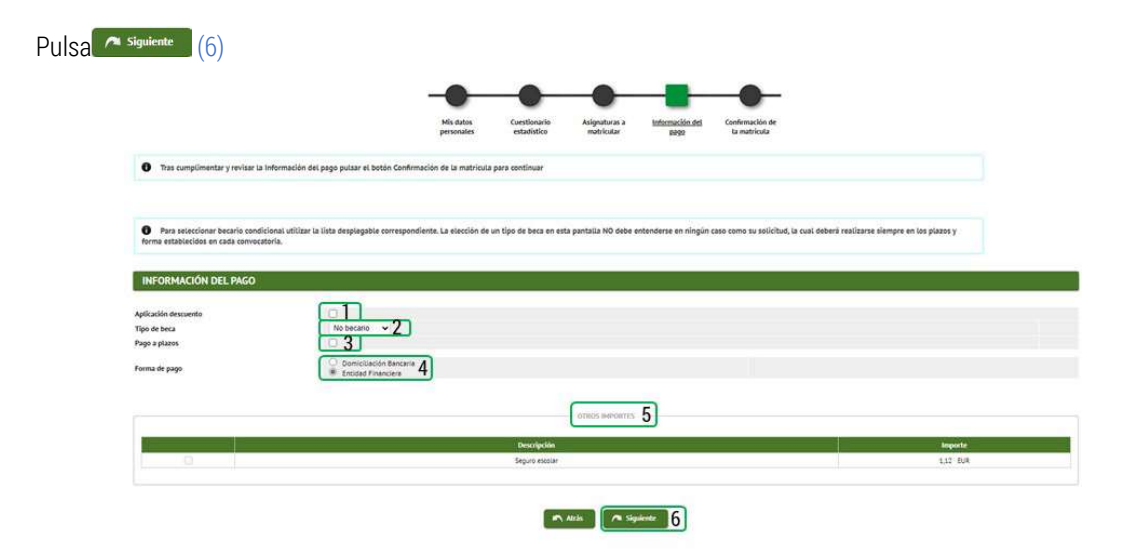

# Confirmación de la matrícula

En esta pantalla aparecerá el resumen de la matrícula efectuada: asignaturas (tutela y complementos de formación, en su caso), créditos (en su caso), tasas, descuentos, importe total y forma de pago.

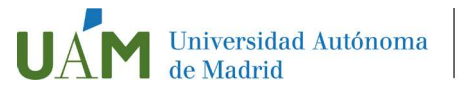

Revisa toda la información y, si es correcta, pulsa la opción (1). Si algún dato no es correcto, ve a la ventana que corresponda para corregirlo, pulsando la opción (1)

|                                                                                                    |                                                                                                    | personales                                                                                                    | estadístico                                                             | matricular                                                       | pago                                    | La matricula                                               |                                                     |                                                     |                                                             |
|----------------------------------------------------------------------------------------------------|----------------------------------------------------------------------------------------------------|----------------------------------------------------------------------------------------------------|-------------------------------------------------------------------------|------------------------------------------------------------------|-----------------------------------------|------------------------------------------------------------|-----------------------------------------------------|-----------------------------------------------------|-------------------------------------------------------------|
| Tras revisar la información resume                                                                                                    | n de la matricula pulsar el botón Confli                                                                                                    | rmar                                                                                                    |                                                                         |                                                                  |                                         |                                                            |                                                     |                                                     |                                                             |
| ritud Provisional de Matris                                                                                                    | ula                                                                                                    |                                                                                                    |                                                                         |                                                                  |                                         |                                                            |                                                     |                                                     |                                                             |
|                                                                                                    |                                                                                                    |                                                                                                    |                                                                         | DATOS GENERALES                                                  |                                         |                                                            |                                                     |                                                     |                                                             |
|                                                                                                    |                                                                                                    |                                                                                                    |                                                                         |                                                                  |                                         |                                                            |                                                     |                                                     |                                                             |
| o institucionat<br>riza difusión det domicibio                                                                                                    | nombre apelicio<br>No                                                                                                    | @estudiente uan es                                                                                                |                                                                         |                                                                  |                                         |                                                            |                                                     |                                                     |                                                             |
| mās alto                                                                                                    | 0                                                                                                    |                                                                                                    |                                                                         |                                                                  |                                         |                                                            |                                                     |                                                     |                                                             |
| de plan<br>no condicional becarlo                                                                                                    | Créditos<br>No                                                                                                    |                                                                                                    |                                                                         |                                                                  |                                         |                                                            |                                                     |                                                     |                                                             |
| de descuento                                                                                                    | 0 - Ordinania                                                                                                    |                                                                                                    |                                                                         |                                                                  |                                         |                                                            |                                                     |                                                     |                                                             |
|                                                                                                    |                                                                                                    |                                                                                                    |                                                                         |                                                                  |                                         |                                                            |                                                     |                                                     |                                                             |
|                                                                                                    | entre Course                                                                                                    |                                                                                                    | Part of the local data                                                  | - DATOS ACADÉMICOS                                               | 1 2000                                  | -                                                          | 2000                                                |                                                     | Constitut (Seal                                             |
| ETEOT TUTELA PR                                                                                                    | IEIT AND 411                                                                                                    | Cent                                                                                                    | 2                                                                       | Investigación                                                    | 100                                     | XX 0.0                                                     | 0                                                   |                                                     | No O                                                        |
| Mat: Investigación<br>Suo: Investigación                                                                                                    | : 0.0                                                                                                    |                                                                                                    |                                                                         |                                                                  |                                         |                                                            |                                                     |                                                     |                                                             |
|                                                                                                    |                                                                                                    |                                                                                                    |                                                                         |                                                                  |                                         |                                                            |                                                     |                                                     |                                                             |
|                                                                                                    |                                                                                                    |                                                                                                    | 1                                                                       | IASAS E IMPORTES MATR                                            | can.e                                   |                                                            |                                                     |                                                     |                                                             |
|                                                                                                    |                                                                                                    |                                                                                                    |                                                                         | TASAS E IMPORTES                                                 |                                         |                                                            |                                                     |                                                     |                                                             |
|                                                                                                    | Conceptos<br>Tutela Academica a tierrop parcial o serre                                                                                                    | 10181                                                                                                    |                                                                         | Unidades                                                         | 1                                       | Importe unitario<br>234.00 €                               | -                                                   | nporte<br>54,00 €                                   | Totat<br>234,00 €                                           |
|                                                                                                    |                                                                                                    |                                                                                                    | Total tase                                                              | 10                                                               |                                         |                                                            |                                                     |                                                     | 234,00 €                                                    |
|                                                                                                    |                                                                                                    |                                                                                                    |                                                                         |                                                                  |                                         |                                                            |                                                     |                                                     |                                                             |
|                                                                                                    |                                                                                                    |                                                                                                    |                                                                         | TASAS ADMINISTRATIV                                              | AS                                      |                                                            |                                                     |                                                     |                                                             |
|                                                                                                    |                                                                                                    | Descripción                                                                                                    |                                                                         |                                                                  |                                         |                                                            | Importe                                             |                                                     | Total                                                       |
|                                                                                                    |                                                                                                    | Gestos de secretaria                                                                                              |                                                                         |                                                                  |                                         |                                                            | 6,11€                                               |                                                     | 6,11 €                                                      |
|                                                                                                    |                                                                                                    |                                                                                                    |                                                                         |                                                                  |                                         |                                                            |                                                     |                                                     |                                                             |
|                                                                                                    |                                                                                                    |                                                                                                    |                                                                         | TUTAL IMPORTE MATRIC                                             | 05.A                                    |                                                            |                                                     |                                                     |                                                             |
| atumno Nombre Apeilidos - con 04                                                                                                    | ii 00000000Xdebe abonar                                                                                                    |                                                                                                    |                                                                         | 240,51 €                                                         |                                         |                                                            |                                                     |                                                     |                                                             |
| al importe matricula                                                                                                    | 240,11 €                                                                                                    |                                                                                                    |                                                                         |                                                                  |                                         |                                                            |                                                     |                                                     |                                                             |
| uto de page                                                                                                    | 31/31/2023 el 28/11/2023                                                                                                    |                                                                                                    |                                                                         | 1.07                                                             | ago                                     |                                                            | 240,11 €                                            |                                                     |                                                             |
|                                                                                                    |                                                                                                    |                                                                                                    |                                                                         |                                                                  |                                         |                                                            |                                                     |                                                     |                                                             |
|                                                                                                    |                                                                                                    |                                                                                                    |                                                                         | FORMA DE PINAD                                                   |                                         |                                                            |                                                     |                                                     |                                                             |
| ma de pago<br>tia de impresión                                                                                                    |                                                                                                    | Entided Financiera<br>21/11/2023                                                                                  |                                                                         |                                                                  |                                         |                                                            |                                                     |                                                     |                                                             |
|                                                                                                    |                                                                                                    |                                                                                                    |                                                                         |                                                                  |                                         |                                                            |                                                     |                                                     |                                                             |
|                                                                                                    |                                                                                                    |                                                                                                    |                                                                         |                                                                  |                                         |                                                            |                                                     |                                                     |                                                             |
|                                                                                                    |                                                                                                    |                                                                                                    |                                                                         |                                                                  |                                         |                                                            |                                                     |                                                     |                                                             |
|                                                                                                    |                                                                                                    |                                                                                                    |                                                                         |                                                                  |                                         |                                                            |                                                     |                                                     |                                                             |
|                                                                                                    |                                                                                                    |                                                                                                    |                                                                         |                                                                  |                                         |                                                            |                                                     |                                                     |                                                             |
| En caso de no poder proseguir es                                                                                                    | tudios deberá solicitar anulación de mu                                                                                                    | atrícula. Podrá encontra                                                                                          | ar información en La v                                                  | web sobre los plazos de                                          | solicitud de anula                      | ción (en las correspondier                                 | ites páginas de grado y                             | /o posgrado).                                       |                                                             |
| Las plataformas docentes de la U                                                                                                    | AM almacenan los datos personales fa                                                                                                    | cititados por el estudia<br>de información                                                                        | inte y los datos acadé                                                  | imicos que resulten de l                                         | a utilización de la                     | s mismas. Estos datos sólo                                 | serán empleados para                                | La autenticación en el a                            | acceso a las plataformas, par                               |
| la evaluación continua del estud                                                                                                    | sado que la UAM podrá someter a un                                                                                                    | control de originalida                                                                                            | d todos los trabajos                                                    | que el estudiante pres                                           | ente para su eval                       | uación en los estudios of                                  | iciales y enseñanzes pr                             | ropias. Este control pod                            | irā ser realizado mediante l                                |
| la evaluación continua del estud<br>Se informa igualmente al intere                                                                                                    | os y plataformas tecnológicas creados                                                                                                    | especificamente para d                                                                                            | setectar el plagio, sin                                                 | que ello suponga meno                                            | scabo alguno de l                       | os derechos de propiedad                                   | intelectual que le corre                            | rspondan sobre sus obri                             | H.                                                          |
| la evaluación continua del estud<br>Se informa igualmente al intere<br>utilización de recursos informátio                                                                                                    |                                                                                                    | IALES                                                                                                    |                                                                         |                                                                  |                                         |                                                            |                                                     |                                                     |                                                             |
| La evaluación continua del estud<br>Se informa igualmente al intere<br>utilización de recursos informátia<br>INFORMACIÓN BÁSICA SOBRE EL                                                                                                    | TRATAMIENTO DE LOS DATOS PERSON                                                                                                    | ueral de Dintecolón de P                                                                                          | latos (RGPD) y en la L                                                  | Ley Orgánica 3/2018, de<br>por la UAM con la finali              | S de diciembre, d<br>lad de gestionar e | e Protección de Datos Per<br>l expediente del alumno s     | sonales y Garantia de lo<br>lo largo de todo el cic | os Derechos Digitales (L<br>Lo académico deode el : | DPDGDG), le informamos qu<br>acceso a la emisión del titulo |
| La evaluación continua del estud<br>Se informa igualmente al intere<br>utilización de recursos informátio<br>INFORMACIÓN BÁSICA SOBRE EL<br>En cumplimiento de lo dispuesto<br>los datos de carácter personal ob                                                                                                    | TRATAMIENTO DE LOS DATOS PERSON<br>en el Reglamento (UE) 2016/679, Gen<br>tenidos mediante la cumplimentación                                                                                                    | del presente formulario                                                                                           | o van a ser tratatios p                                                 |                                                                  |                                         |                                                            |                                                     |                                                     |                                                             |
| La evaluación continua del estudi<br>Se informa igualmente al intere<br>utilización de recursos informátis<br>INFORMACIÓN BÁSICA SOBRE EL<br>En cumplimiento de Lo dispuesto<br>los datos de carácter personal de<br>incluyende estudios de dectenda<br>Los datos proporcionados se col                               | TRATAMIENTO DE LOS DATOS PERSOn<br>en el Reglamento (UE) 2016/879, Sen<br>tenidos mediante la cumptimentación<br>, titulos propios, movilidad de los alun<br>servarán durante el tiempo necesario                                                                                       | del presente formulari.<br>nnos.<br>para la finalidad para                                                        | La que han sido reci                                                    | abados y podrán comu                                             | vicarse a otras uni                     | idades de la propia o dist                                 | inta universidad, órgan                             | nos de la Administració                             | n General del Estado y de l                                 |
| La evaluación continua del estudi<br>Se informa igualmente al intere<br>utilización de recursos informátio<br>INFORMACIÓN BÁSICA SOBRE EL<br>En cumplimiento de lo dispuesto<br>los datos de activiter personal o<br>incluyendo estudios de doctorad<br>Los datos proporcionados se cor<br>Comunidad de Madrid.       | TRATAMIENTO DE LOS DATOS PERSON<br>en el Reglamento (UE) 2016/679, Gen<br>tenidos mediante la cumplimentación<br>n, titulos propios, movilidad de los alun<br>servarán durante el tiempo necesario                                                                                      | del presente formulari<br>nnos.<br>• para la finalidad para                                                       | i la que han sido reci                                                  | abados y podrán comu                                             | ilcarse a otras un                      | idades de la propia o dist                                 | inta universidad, órgar                             | nos de la Administració                             | n General del Estado y de l                                 |
| La evaluación continua del estudio<br>Se inherna igualmenta al intere<br>distilución este escuencia informatión<br>INFORMACIÓN BÁSICA SOBRE EL<br>En cumplimiento de la dispuesta<br>los datos proporcionados se con<br>Comunidas de Nadori.<br>De acuerdo con la normativa vigo<br>Pagide consultar la información a | TRATAMIENTO DE LOS DATOS PERSON<br>en el Reglamento (UE) 2016/079, der<br>tenidos mediante la cumplimentación<br>, tibulos propios, movilidad de los atun<br>servarán durante el tiempo necesario<br>nte podrá ejercer los derechos de acce<br>ficional y detallada sobre at trataminar | del presente formulari<br>nnos.<br>• para la finalidad para<br>so, rectificación, limitac<br>lo en nuestra oscina | La que han sido reci<br>ción, supresión y opos<br>eb Actividad de Garel | abados y podrán comu<br>sición al tratamiento de<br>ón Académica | vicarse a otras un<br>sus datos enviand | idades de la propia o dist<br>io un correo electrónico a l | inta universidad, órgar<br>Ia dirección delegada.p  | nos de la Administració<br>rotecciondedatos@uan     | n General del Estado y de l<br>Nes                          |

#### Documentación de matrícula

Una vez confirmada la matrícula, aquí podrás ver el impreso de matrícula (1) y el abonaré (si has seleccionado el pago en entidad financiera, 2). Si has seleccionado pago fraccionado, se visualizará el primer plazo (los abonarés

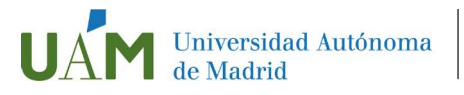

del resto de plazos podrás descargarlos posteriormente, consultando tu matrícula) Si has escogido la forma de pago "Domiciliación bancaria", encontrarás en esta relación el mandato de domiciliación bancaria.

Pinchando los distintos iconos podrás visualizar los documentos (P, 4), enviarlos por correo electrónico ( $\square$ ,4) o descargarlos ( $\blacksquare$ ,1,2) para su impresión.

Para firmar la solicitud de matrícula (∠, 5) deberás introducir de nuevo tu usuario y contraseña. Si continúas sin haber firmado podrás hacerlo más tarde, consultando tu matrícula.

Pulsa el botón **Continuar** (6)

| Soporte                                                                                                    | Desconsilón                                                                                                    |
|----------------------------------------------------------------------------------------------------|----------------------------------------------------------------------------------------------------|
| Hetricula + Metricula                                                                                                    |                                                                                                    |
| Documentación de la matricula                                                                                                    |                                                                                                    |
| La matricula se ha confernado correctamente. En esta pantalla tiene disponibiles los impresos de la mat<br>haberas generado otros documentos de interes. Recuerse imprimir, descargar o enviarse por correo electrónico estos documentos para su consulta postarior. | ricula realizada, También tiene a su disposición (os documentos de pago que correspondan en función de la forma de pago seleccionada. Adicionalmente pueden |
| Decimento                                                                                                    | Opciones                                                                                                    |
| timpreso mapricula 🜌                                                                                                    | <sup>P</sup> <sup>∞</sup> Δ                                                                                                    |
|                                                                                                    | P                                                                                                    |
| Firms de la Sosicitud de matricula 📷 🕄                                                                                                    | Para firmar la solicitud de instructua dele instructivar usuario y contraseño                                                                               |
|                                                                                                    | Continue 6                                                                                                    |

#### Finalización del proceso de matrícula

Aparecerá un mensaje confirmando que la matrícula se ha procesado correctamente. Pulse el botón el botón (1) para finalizar el proceso.

| O Su matricula ha sido procesada correctamente. |           |
|-------------------------------------------------|-----------|
|                                                 | (0 set 1) |

No olvides:

- Si has escogido la forma de pago "Entidad financiera", debes imprimir el abonaré, para hacer efectivo el abono (2 copias).
- Si has escogido por primera vez la forma de pago "Domiciliación bancaria" o has cambiado el número de cuenta, debes imprimir el "Mandato de domiciliación bancaria" que deberá firmar electrónicamente el titular de la cuenta y enviarla a doctorado.gestion@uam.es
- Una vez finalizado el proceso, la matrícula está condicionada al pago de las cantidades establecidas y al cumplimiento y comprobación de los requisitos de acceso, y será anulada si no aportas la documentación requerida dentro de los plazos previstos.